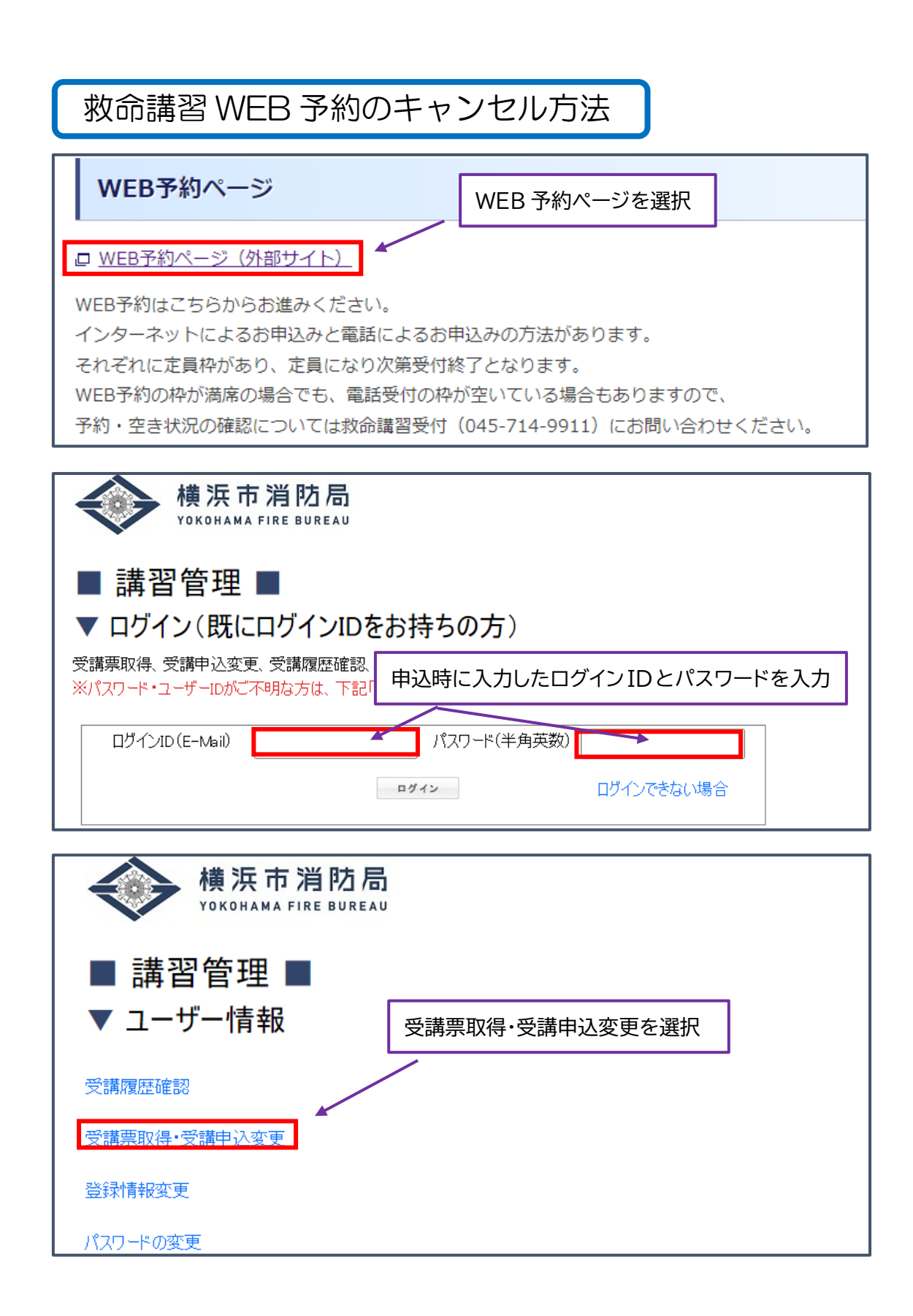

| 横浜市消防局<br>VOKOHAMA FIRE BUREAU                       |            |          |      |      |  |  |  |  |  |  |
|------------------------------------------------------|------------|----------|------|------|--|--|--|--|--|--|
| <ul> <li>■ 受講票取得·受講申込変更</li> <li>■ 申込予約一覧</li> </ul> |            |          |      |      |  |  |  |  |  |  |
| 講習                                                   | 講習会番号      | 受講日      | 講習場所 | 処理内容 |  |  |  |  |  |  |
| 普通Ⅲ一般                                                | 2023120032 | 8月28日(月) | その他  | 変 更  |  |  |  |  |  |  |
| 戻る                                                   |            |          |      |      |  |  |  |  |  |  |

| 横 申込予約を削除してもよろしいですか?     YOK(     YOK)     OK     キャンセル |       |               |          |      |            |  |  |  |  |  |
|---------------------------------------------------------|-------|---------------|----------|------|------------|--|--|--|--|--|
| ■ 受講票取得·受講申込変更 ■<br>○ OK を選択                            |       |               |          |      |            |  |  |  |  |  |
| [                                                       | 講習    | 小」 見<br>講習会番号 | 受講日      | 講習場所 | 処理内容       |  |  |  |  |  |
|                                                         | 普通Ⅲ一般 | 20231 20032   | 8月28日(月) | その他  | 変 更<br>削 除 |  |  |  |  |  |
| 戻る                                                      |       |               |          |      |            |  |  |  |  |  |

以上の方法でキャンセル手続きは完了です。 一度削除(キャンセル)をされますと、元に戻せませんのでご注意ください。 WEB 上でキャンセルをされた場合、すぐに講習予約申込みに反映され、キャンセル枠へ の申込みができるようになります。 削除のタブが表示されない場合には、救急課救命講習担当(045-334-6784)までお 問い合わせください。